## **MAP Student Login Steps**

- 1. Log into Launchpad (Classlink).
- 2. From Main Menu, go to NWEA MAP and Skills Navigator Tile.

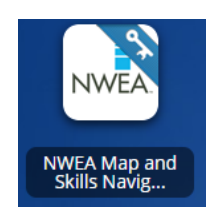

3. If taking the K-2 test on iPad open the testing app.

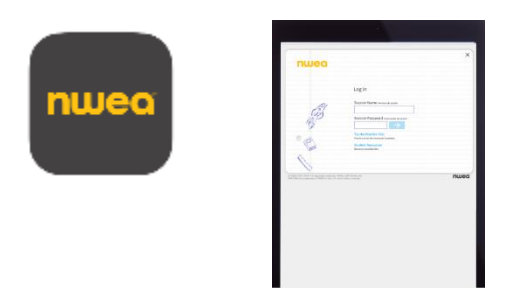

4. Now, students should enter Session Name and Session Password that is provided by their teacher.

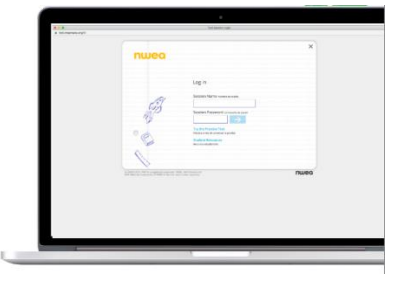

5. To complete the login, students should select their name and confirm by selecting "Yes". Test will start only AFTER your teachers confirms your login.

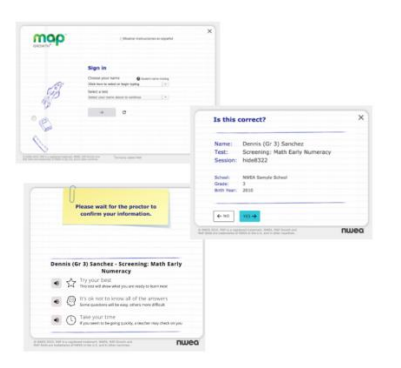

6. For additional support, please review the MAP Troubleshootng Guide.

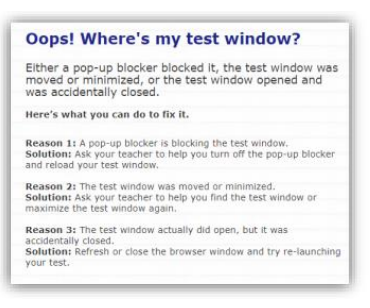